# Comment migrer la gamme Catalyst 3850 de RTU en mode Smart

# Contenu

Introduction Conditions préalables Conditions requises Components Used Migration de la gamme Catalyst 3850 de RTU en mode Smart Vérification Option 1 : Option 2 : Option 3 : Dépannage

# Introduction

L'article décrit le processus de migration des licences RTU (droit d'utilisation) traditionnelles de la gamme Catalyst 3850 vers le mode Smart par conversion par périphérique (DLC). DLC est une fonctionnalité qui vous permet de mettre à niveau un nouveau périphérique (instance de produit) vers des licences Smart lorsqu'il est enregistré dans Cisco Smart Software Manager (CSSM). Toutes les licences du périphérique seront automatiquement converties de RTU classique ou perpétuelle en licences Smart sans que vous ayez à effectuer de conversion manuelle. DLC ne sera disponible qu'à la dernière version du logiciel pour les périphériques qui prennent en charge DLC. Pour identifier les périphériques qui prennent en charge DLC, reportez-vous à <u>Smartsheet</u>.

Attention : Vous ne pouvez exécuter DLC qu'une seule fois pour chaque périphérique. Ce processus prend uniquement en charge la conversion de licences classiques en licences Smart. Une fois que vous aurez converti les licences Smart, vous ne pourrez plus les convertir en licences Classic, sauf si vous annulez l'enregistrement du périphérique dans CSSM et supprimez toutes les licences Smart.

# Conditions préalables

## **Conditions requises**

Avant de commencer, assurez-vous de disposer des données suivantes :

- <u>Compte Cisco.com actif</u>
- Rôle d'utilisateur Administrateur de compte Smart (pour demander le rôle Administrateur de compte Smart, reportez-vous à <u>Comment demander l'accès à un compte Smart existant</u>.)
- Accès au périphérique

## **Components Used**

Les informations de ce document ont été créées à partir de Catalyst 3850 avec IOS version 16.12.05b dans un environnement de travaux pratiques spécifique. Si votre réseau est en ligne, assurez-vous de bien comprendre l'incidence possible des commandes.

# Migration de la gamme Catalyst 3850 de RTU en mode Smart

#### Étape 1 :

Aller à Cisco Software Central et connectez-vous avec votre compte Cisco.com.

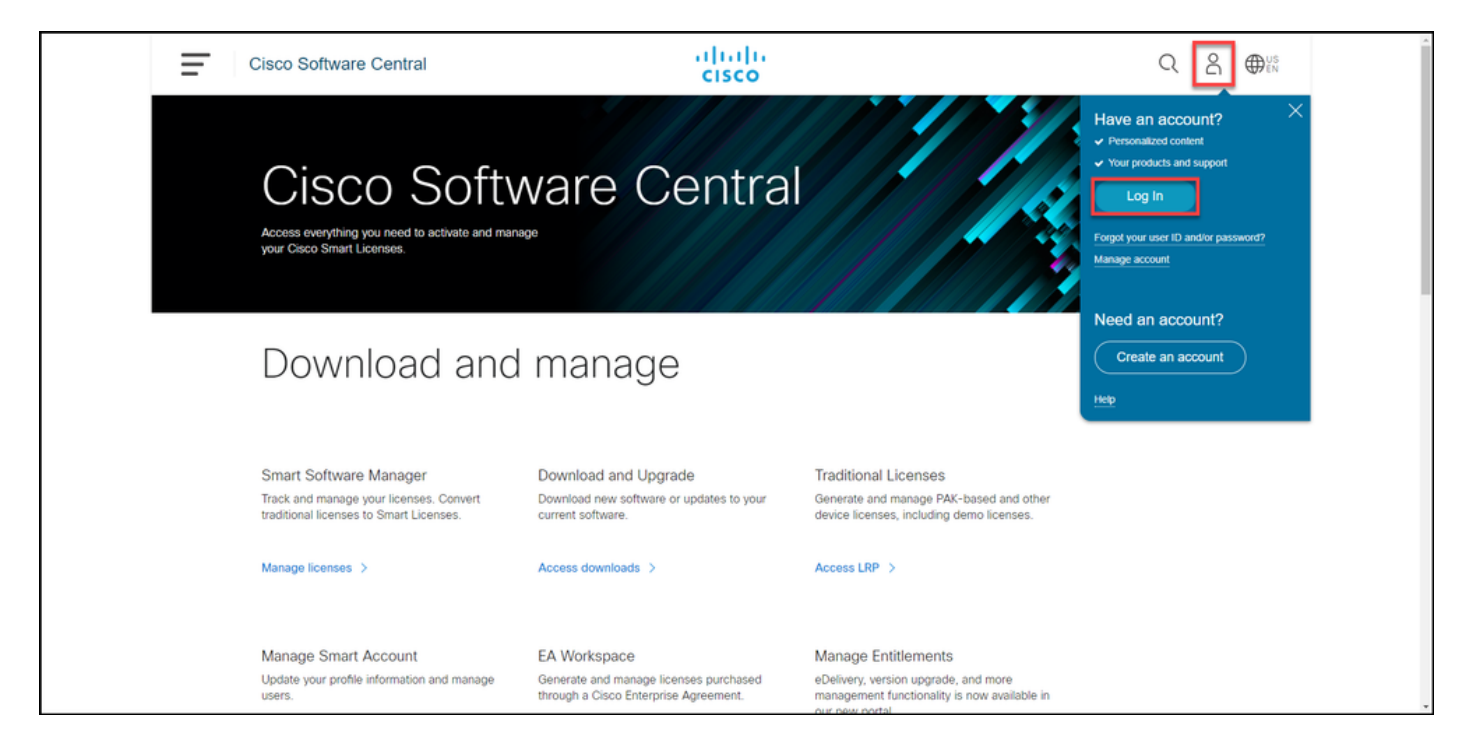

#### Étape 2 :

Dans la section Smart Software Manager, cliquez surGérer les licences.

Résultat de l'étape : Vous entrez Cisco Smart Software Manager (CSSM).

| = | Cisco Software Central                                                                                                    | altalta<br>cisco                                                                      |                                                                                                    | Q ⊕ <sup>us</sup> |
|---|----------------------------------------------------------------------------------------------------|---------------------------------------------------------------------------------------|----------------------------------------------------------------------------------------------------|-------------------|
|   | Cisco Soft<br>Access everything you need to activate and ma<br>your Cisco Smart Licenses.                                         | ware Centra                                                                           |                                                                                                    |                   |
|   | Download and                                                                                                    | d manage                                                                              |                                                                                                    |                   |
|   | Smart Software Manager<br>Track and manage your licenses. Convert<br>traditional licenses to Smart Licenses.<br>Manage licenses > | Download and Upgrade<br>Download new software or updates to your<br>current software. | Traditional Licenses<br>Generate and manage PAK-based and other<br>device licenses, including demo licenses. |                   |
|   | Manage Smart Account                                                                                                    | FA Workspace                                                                          | Manage Entitlements                                                                                          |                   |

### Étape 3 :

Sur le **Convertir en licence Smart**, sélectionnez **Paramètres de conversion**, puis dans la section **Conversion par pilote de périphérique en licence Smart**, activez DLC en sélectionnant l'une des options suivantes :

a. Activé sur tous les comptes virtuels

Click Save.

Dans la boîte de dialogue **Sélectionner des comp** virtuels - Convertir en licences Smart, dans la zor liste Comptes virtuels disponibles, sélectionnez le compte virtuel pour lequel vous voulez activer DL puis cliquez sur la flèche pour transférer le compte virtuel sélectionné dans la zone de liste Comptes virtuels sélectionnés. Click OK. Cliquez ensuite se Enregistrer dans l'onglet Paramètres de conversion Reportez-vous à la <u>figure 1</u>.

**Note**: Pour supprimer le compte virtuel de la zone de liste **Comptes virtuels sélectionnés**, sélectionnez le compte virtuel à supprimer, p cliquez sur la flèche pour le transférer dans l zone de liste **Comptes virtuels disponibles**.

**Note**: Vous devez activer la conversion de licence avant de commencer la conversion. Si la conversion de licence n'est pas activée, CSSM affichera une erreur de licence insuffisante.

b. Activé sur les comptes virtuels sélectionnés

|                                                                                                    | ntral CISCO                                                                                                    |                                                                                                    |
|----------------------------------------------------------------------------------------------------|----------------------------------------------------------------------------------------------------|----------------------------------------------------------------------------------------------------|
| Cisco Software Central > Smart Software Licensi                                                                                                    | ing                                                                                                    | <u>ب</u>                                                                                                    |
| Smart Software Licensing                                                                                                    |                                                                                                    | Feedback Support Help                                                                                                    |
| Alerts I Inventory Convert to Smart Licensin                                                                                                    | Reports   Preferences   On-Prem Accounts   Activity                                                                                                    |                                                                                                    |
| License Conversion                                                                                                    |                                                                                                    |                                                                                                    |
| Convert PAKs Convert Licenses                                                                                                    | Conversion History Conversion Settings Event Log                                                                                                    |                                                                                                    |
| Device Led Conversion to Smart                                                                                                    | Licensing                                                                                                    |                                                                                                    |
| When product instances register with a virtual ac                                                                                                    | count to use Smart Licensing, any traditional or Right to Use (RTU) licenses on them will be converted to Smart Licens                                                                                                    | es.                                                                                                    |
| Please note that this capability must be enabled                                                                                                    | on the product instances prior to registration.                                                                                                    |                                                                                                    |
| Enabled on All Virtual Accounts                                                                                                    | ~                                                                                                    |                                                                                                    |
| Enabled on All Virtual Accounts<br>Enabled on selected Virtual Accounts<br>Disabled                                                                                                    |                                                                                                    |                                                                                                    |
| Select when traditional licenses are converted to                                                                                                    | Smart Licenses                                                                                                    |                                                                                                    |
| When Product Authorization Keys (PAKs) a<br>When a PAK is assigned to a Smart Account                                                                                                    | re Assigned to a Smart Account<br>at as not of a new order, the traditional licenses on it will be converted to Smart Licenses and added to your inventory.                                                                                                    |                                                                                                    |
| Select which PAKs should be converted:                                                                                                    | it as part of a new order, the traditional noenses on it will be converted to small choenses and added to your inventory.                                                                                                    |                                                                                                    |
| Victual Accounts:                                                                                                    |                                                                                                    |                                                                                                    |
| - Hour Pool Hol                                                                                                    | Pars in all virtual accounts                                                                                                    |                                                                                                    |
|                                                                                                    |                                                                                                    |                                                                                                    |
|                                                                                                    |                                                                                                    |                                                                                                    |
| Cieco Softwara Ca                                                                                                    |                                                                                                    |                                                                                                    |
| Cisco Software Cer                                                                                                    |                                                                                                    | Q 🕘                                                                                                    |
| Cisco Software Cer                                                                                                    | Select Virtual Accounts - Convert to Smart Licensing                                                                                                    | Q 💮 🖶                                                                                                    |
| Cisco Software Cer                                                                                                    | Select Virtual Accounts - Convert to Smart Licensing                                                                                                    | Q 🕘 🖶                                                                                                    |
| Cisco Software Central > Smart Software Licent                                                                                                    | Select Virtual Accounts - Convert to Smart Licensing       X         Available Virtual Accounts:       • Selected Virtual Accounts:         Search       X Q                                                                                                    | Q () ()                                                                                                    |
| Cisco Software Central > Smart Software Licensing                                                                                                    | Select Virtual Accounts - Convert to Smart Licensing       X         Available Virtual Accounts:       • Selected Virtual Accounts:         Search       X Q         Search       X Q         >>       >>                                                                                                    | C The contract of the contract of the contract |
| Cisco Software Central > Smart Software Licens<br>Smart Software Licensing                                                                                                    | Select Virtual Accounts - Convert to Smart Licensing       ×         Available Virtual Accounts:       • Selected Virtual Accounts:         Search       × Q         Search       × Q                                                                                                    | C Feedback Support Help                                                                                                    |
| Cisco Software Central > Smart Software Licens<br>Smart Software Licensing<br>Alerts Inventory Convert to Smart Licens                                                                                                    | Select Virtual Accounts - Convert to Smart Licensing     ×       Available Virtual Accounts:     • Selected Virtual Accounts:       Search     × Q       >>     >>                                                                                                    | C G                                                                                                    |
| Cisco Software Central > Smart Software Licens<br>Smart Software Licensing<br>Alerts Inventory Convert to Smart Licens                                                                                                    | Select Virtual Accounts - Convert to Smart Licensing       X         Available Virtual Accounts:       • Selected Virtual Accounts:         Search       X Q         >>       >>          >>          >>          >>          >>                                                                                                    | C Feedback Support Help                                                                                                    |
| Cisco Software Central > Smart Software Licent<br>Smart Software Licensing<br>Alerts Inventory Convert to Smart Licens<br>License Conversion                                                                                                    | Select Virtual Accounts - Convert to Smart Licensing       ×         Available Virtual Accounts:       • Selected Virtual Accounts:         Search       × Q         >>       >>         • Select Virtual Accounts:       • Selected Virtual Accounts:         Search       × Q         • >>       • Selected Virtual Accounts:                                                                                                    | C Feedback Support Help                                                                                                    |
| Cisco Software Central > Smart Software Licens<br>Smart Software Licensing<br>Alerts Inventory Convert to Smart Licens<br>License Conversion                                                                                                    | Select Virtual Accounts - Convert to Smart Licensing       ×         Available Virtual Accounts:       • Selected Virtual Accounts:         Search       × Q         >>       >>          >>          >>          >>          >>          >>          >>          >>                                                                                                    | C G                                                                                                    |
| Cisco Software Central > Smart Software Licens<br>Smart Software Licensing<br>Alerts Inventory Convert to Smart Licens<br>License Conversion                                                                                                    | Select Virtual Accounts - Convert to Smart Licensing       ×         Available Virtual Accounts:       • Selected Virtual Accounts:         Search       × Q         >>       >          >          >          >          >          >          >          >          >          >          >          >          >          >          >          >          >          >          >          >          >          >          >          >          >          >          >          >          >          >          >          >          >          >                                                                                                       | C G                                                                                                    |
| Cisco Software Central > Smart Software Licens<br>Smart Software Licensing<br>Alerts Inventory Convert to Smart Licens<br>License Conversion<br>Convert PAKs Convert Licenses<br>Device Led Conversion to Smart<br>When product instances register with a virtual a                                                                                                    | Select Virtual Accounts - Convert to Smart Licensing       ×         Available Virtual Accounts:       • Selected Virtual Accounts:         Search       × Q         Search       × Q         Image: Search       × Q         Image: Sea                                                                                                    | C G G G G G G G G G G G G G G G G G G G                                                                                                    |
| Cisco Software Central > Smart Software Licens<br>Smart Software Licensing<br>Alerts Inventory Convert to Smart Licens<br>License Conversion<br>Convert PAKs Convert Licenses<br>Device Led Conversion to Smart<br>When product Instances register with a virtual a<br>Please note that this capability must be enabled                                                                                                    | Select Virtual Accounts - Convert to Smart Licensing          Available Virtual Accounts:         Search         Search                                                                                                    | C Eedback Support Help                                                                                                    |
| Cisco Software Central > Smart Software Licens<br>Smart Software Licensing<br>Alerts Inventory Convert to Smart Licens<br>License Conversion<br>Convert PAKs Convert Licenses<br>Device Led Conversion to Smart<br>When product Instances register with a virtual a<br>Please note that this capability must be enabled<br>Enabled on selected Virtual Accounts                                                                                                    | Select Virtual Accounts - Convert to Smart Licensing          Available Virtual Accounts:         Search         Search         Search         Image: Search         Image: Search         I                                                                                                    | C Feedback Support Help                                                                                                    |
| Cisco Software Central > Smart Software Licens<br>Smart Software Licensing<br>Alerts Inventory Convert to Smart Licens<br>License Conversion<br>Convert PAKs Convert Licenses<br>Device Led Conversion to Smart<br>When product instances register with a virtual a<br>Please note that this capability must be enabled<br>Enabled on selected Virtual Accounts<br>Edit                                                                                                    | Select Virtual Accounts - Convert to Smart Licensing          Available Virtual Accounts:         Search         Search         Search         Image: Search         Image: Search         I                                                                                                    | Q       €         III       ~         Feedback       Support         Help         ses.                                                                                                    |
| Cisco Software Central > Smart Software Licens<br>Smart Software Licensing<br>Alerts Inventory Convert to Smart Licens<br>License Conversion<br>Convert PAKs Convert Licenses<br>Device Led Conversion to Smart<br>When product Instances register with a virtual a<br>Please note that this capability must be enabled<br>Enabled on selected Virtual Accounts<br>Edit<br>Automatic Conversion to Smart                                                                                                    | Select Virtual Accounts - Convert to Smart Licensing<br>Available Virtual Accounts:<br>Search X Q<br>Provide Accounts:<br>Search X Q<br>Provide Accounts:<br>Search X Q<br>Search X Q<br>Sear                                                                                                    | C G                                                                                                    |
| Cisco Software Central > Smart Software Central > Smart Software Licensing<br>Smart Software Licensing<br>Alerts Inventory Convert to Smart Licens<br>License Conversion<br>Convert PAKs Convert Licenses<br>Device Led Conversion to Smart<br>When product instances register with a virtual a<br>Please note that this capability must be enabled<br>Enabled on selected Virtual Accounts<br>Edit<br>Automatic Conversion to Smart                                                                                                    | Select Virtual Accounts - Convert to Smart Licensing<br>Available Virtual Accounts:<br>Search Selected Virtual Accounts:<br>Search Real Search Real Search Read Search Real Search Real Search R                                                                                                    | C C C C C C C C C C C C C C C C C C C                                                                                                    |
| Cisco Software Central > Smart Software Central > Smart Software Licensing<br>Smart Software Licensing<br>Alerts Inventory Convert to Smart Licens<br>License Conversion<br>Convert PAKs Convert Licenses<br>Device Led Conversion to Smart<br>When product instances register with a virtual a<br>Please note that this capability must be enabled<br>Enabled on selected Virtual Accounts<br>Edit<br>Automatic Conversion to Smart<br>Select when traditional licenses are converted t                                                           | Select Virtual Accounts - Convert to Smart Licensing<br>Available Virtual Accounts:<br>Search<br>Search<br>Sea | C C C C C C C C C C C C C C C C C C C                                                                                                    |
| Cisco Software Central > Smart Software Licens<br>Smart Software Licensing<br>Alerts Inventory Convert to Smart Licens<br>License Conversion<br>Convert PAKs Convert Licenses<br>Device Led Conversion to Smart<br>When product instances register with a virtual a<br>Please note that this capability must be enabled<br>Enabled on selected Virtual Accounts<br>Edit<br>Automatic Conversion to Smart<br>Select when traditional licenses are converted t<br>When Product Authorization Keys (PAKs)<br>When PAK is assigned to a Smart Accounts | Select Virtual Accounts - Convert to Smart Licensing<br>Available Virtual Accounts:<br>Search<br>Search<br>Search<br>Search<br>Search<br>Search<br>Search<br>Search<br>Search<br>Search<br>Search<br>Search<br>Search<br>Search<br>Search<br>Search<br>Search<br>Search<br>Search<br>Search<br>Search<br>Search<br>Search<br>Concel<br>Iselected<br>Iselected<br>Search<br>Search<br>Searc   | C C C C C C C C C C C C C C C C C C C                                                                                                    |

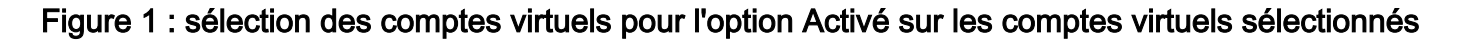

#### (Facultatif) Étape 4 :

Dans CSSM, cliquez sur **Préférences**, et dans la section **Notifications**, assurez-vous que vous activez la case à cocher **Recevoir un résumé quotidien contenant les événements sélectionnés cidessous**. Pour recevoir des notifications par e-mail après la réussite de DLC, activez la case à cocher **Nouvelles licences** dans la section **Événements informationnels**. Pour recevoir des notifications par e-mail si les licences ne sont pas converties, activez la case à cocher **Licences** non converties dans la section **Événements d'alerte**. Click **Save**.

| Cisco Software Central     Cisco                                                                                                    | Q OUS                 |
|----------------------------------------------------------------------------------------------------|-----------------------|
| Cisco Software Central > Smart Software Licensing                                                                                         | •                     |
| Smart Software Licensing                                                                                                    | Feedback Support Help |
| Alerts Inventory Convert to Smart Licensing Reports Preferences On-Prem Accounts Activity                                                 |                       |
| License Configuration                                                                                                    |                       |
| Show License Transaction Details in Enabled View Change Log                                                                               |                       |
| Reserved License Preinstallation: Chabled on All Virtual Accounts View Change Log                                                         |                       |
| Notifications                                                                                                    |                       |
| Daily Event Summary                                                                                                    |                       |
| Receive a daily email summary containing the events selected below                                                                        |                       |
| Email Address:                                                                                                    |                       |
| Alert Events:                                                                                                    |                       |
| Insufficient Licenses - Usage in account exceeds available licenses                                                                       |                       |
| Licenses Expiring - Warning that term-limited licenses will be expiring. Sent 90, 60, 30, 14, 7, 3 and 1 day prior to expiration.         |                       |
| Licenses Expired - Term-limited licenses have expired. Only displayed if Licenses Expiring warning have not been dismissed.               |                       |
| Product Instance Failed to Connect - Product has not successfully connected during its renewal period                                     |                       |
| Product Instance Failed to Renew - Product did not successfully connect within its maximum allowed renewal period.                        |                       |
| On-Prem Synchronization Overdue - On-Prem has not synchronized within the expected time period.                                           |                       |
| On-Prem Unregistered and Removed - On-Prem failed to synchronize in 90 days and has been removed.                                         |                       |
| Licenses Not Converted - One or more traditional licenses were not automatically converted to Smart during Product Instance Registration. |                       |
| Informational Events:                                                                                                    |                       |
| New Licenses - An order has been processed and new licenses have been added to the account                                                |                       |
| New Product Instance - A new product instance has successfully registered with the account                                                |                       |
| Licenses Reserved - A product instance has reserved licenses in the account                                                               |                       |
| Status Notification                                                                                                    |                       |
| Receive an email when a On-Prem synchronization file has finished processing by Smart Software Manager                                    |                       |
| Virtual Assistant                                                                                                    |                       |
| Ask if I need help when I am inactive                                                                                                    |                       |
| Save Reset                                                                                                    |                       |
|                                                                                                    |                       |
| Contacts   Feedback   Help   Site Map   Terms & Conditions   Privacy Statement   Cookie Policy                                            | Trademarks            |

#### Étape 5 :

Enregistrez votre périphérique avec un compte Smart. Pour enregistrer votre périphérique avec un compte Smart, reportez-vous à <u>Comment enregistrer un périphérique avec un compte Smart</u> (<u>Cloud Connect</u>).

## Étape 6 :

Connectez-vous à l'IOS du périphérique avec la connexion et le mot de passe à l'aide de l'un des clients ou de la console.

Résultat de l'étape : Vous accédez au mode d'exécution utilisateur de l'IOS.

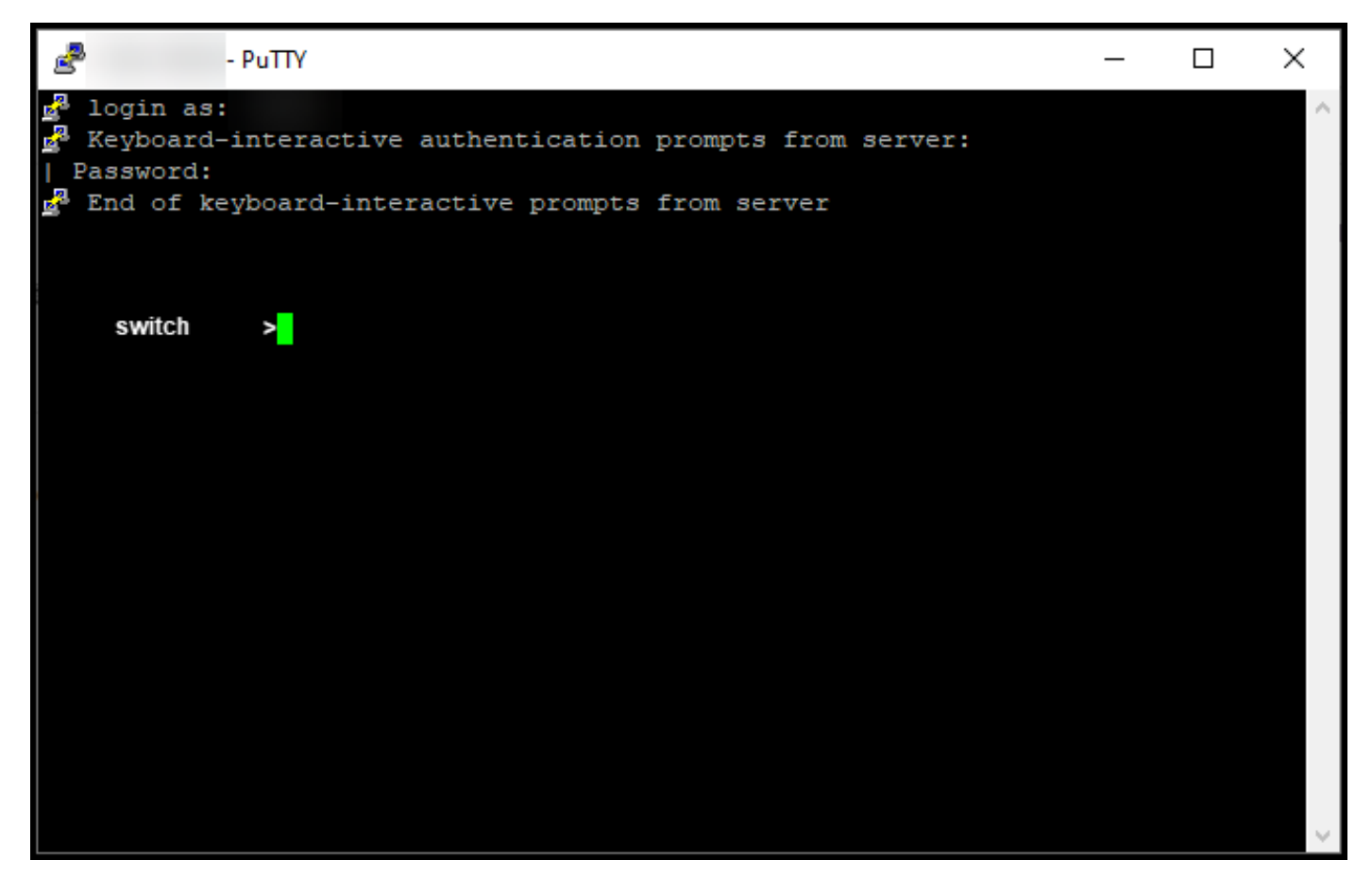

## Étape 7 :

Tapez la commande **enable** dans la ligne de commande, puis saisissez le mot de passe pour accéder au mode d'exécution privilégié.

Résultat de l'étape : Vous passez en mode privilégié.

![](_page_6_Picture_0.jpeg)

#### Étape 8 :

En mode d'exécution privilégié, lancez DLC en entrant la commande **license smart conversion start**.

Résultat de l'étape : Le système migre la licence vers CSSM.

![](_page_6_Picture_4.jpeg)

# Vérification

Utilisez cette section pour confirmer que vous avez correctement migré la gamme Catalyst 3850 de RTU en mode Smart.

#### Option 1 :

Étape de vérification : Dans Cisco Smart Software Manager (CSSM), cliquez sur Convertir en licence Smart, puis sur Historique de conversion. Vérifiez l'état de votre périphérique dans la colonne État de la conversion.

Résultat de l'étape : Le système affiche l'état de l'état de conversion en licences converties.

**Astuce** : Si vous avez un historique de conversion long, vous pouvez rechercher votre périphérique dans la barre de recherche en saisissant un identificateur de périphérique ou une famille de produits.

| Feedback Support Help n Accounts Activity tings Event Log |
|-----------------------------------------------------------|
| n Accounts Activity                                       |
| ttings Event Log                                          |
| ttings Event Log                                          |
|                                                           |
| Search by Device Identifier or Product Family             |
| Conversion Status Time Actions                            |
| Licenses Converted                                        |
| Licenses Converted                                        |
| Showing All 2 Records                                     |
| Licenses Converted<br>Licenses Converted                  |

#### Option 2 :

Étape de vérification : Dans Cisco Smart Software Manager (CSSM), cliquez sur Inventaire, sélectionnez votre compte virtuel, puis cliquez sur Licences.

Résultat de l'étape : Le système affiche vos licences converties dans le tableau.

**Astuce** : Si vous avez une longue liste de licences, vous pouvez rechercher votre licence dans la barre de recherche.

| -               | Cisco Software Centra                                                | al                              | il<br>c       | iii]ii<br>isco |                     |                           | Q 🕘 🖶                              |
|-----------------|----------------------------------------------------------------------|---------------------------------|---------------|----------------|---------------------|---------------------------|------------------------------------|
| Cisco So<br>Sma | oftware Central > Smart Software Licensing<br>art Software Licensing |                                 |               |                |                     |                           | fli                                |
| Alerts          | Inventory Convert to Smart Licensing                                 | Reports Preferences O           | n-Prem Accour | nts Activity   |                     |                           |                                    |
| Virtua          | al Account:                                                          |                                 |               |                |                     |                           | 1 Minor Hide Alerts                |
| Gene            | Product Instances                                                    | Event Log                       |               |                |                     |                           |                                    |
| A               | Available Actions 👻 Manage Licen                                     | ise Tags License Re             | eservation    | ŀ              | Show Licen:         | se Transactions Search by | By Name   By Tag                   |
|                 |                                                                      |                                 |               |                |                     |                           | Advanced Search 🗸                  |
|                 | License                                                              | Billing F                       | urchased      | In Use         | Substitution        | Balance Alerts            | Actions                            |
| Θ               | C3850_48_lpserv                                                      | Prepaid                         | 2             | 2              |                     | 0                         | Actions 👻                          |
|                 | Source: DLC Device Conversion<br>SN:                                 | Sku:<br>NA<br>Family:<br>EDISON |               | 1              | Expires:<br>-never- |                           |                                    |
|                 | Source: DLC Device Conversion<br>SN:                                 | Sku:<br>NA<br>Family:<br>EDISON |               | 1              | Expires:<br>-never- |                           |                                    |
| Ð               | Cisco FMC 2K Series Strong Encryption<br>(3DES/AES)                  | Prepaid                         | 1             | 0              | -                   | +1                        | Actions 👻                          |
| Ð               | UC Manager Basic License                                             | Prepaid                         | 1             | 0              |                     | + 1                       | Actions 👻                          |
| Ð               | UC Manager Enhanced License                                          | Prepaid                         | 2             | 0              |                     | + 2                       | Actions 👻                          |
| Ð               | UC Manager Enhanced Plus License                                     | Prepaid                         | 1             | 0              |                     | + 1                       | Actions 👻                          |
| Ð               | UC Manager Essential License                                         | Prepaid                         | 1             | 0              |                     | + 1                       | Actions 👻                          |
| ⊕               | UC Manager Telepresence Room License                                 | Prepaid                         | 1             | 0              |                     | + 1                       | Actions -<br>Showing All 7 Records |
|                 |                                                                      |                                 |               |                |                     |                           |                                    |
|                 |                                                                      | United Other March 1            |               | Onaditiona     | Debusous Otata      |                           | Trademarks                         |

## Option 3 :

Étape de vérification : Dans l'IOS du périphérique, entrez le mode d'exécution privilégié, puis entrez la commande show license status.

Résultat de l'étape : Le système affiche l'état de la conversion de licences comme Succès.

| PuTTY - PuTTY                                                                                                    | - | $\times$ |
|----------------------------------------------------------------------------------------------------|---|----------|
| <pre>switch #show license status Smart Licensing is ENABLED</pre>                                                                                                    |   | ^        |
| Utility:<br>Status: DISABLED                                                                                                    |   |          |
| Data Privacy:<br>Sending Hostname: yes<br>Callhome hostname privacy: DISABLED<br>Smart Licensing hostname privacy: DISABLED<br>Version privacy: DISABLED                                                                                    |   |          |
| Transport:<br>Type: Callhome                                                                                                    |   |          |
| Registration:<br>Status: REGISTERED<br>Smart Account:<br>Virtual Account:<br>Export-Controlled Functionality: ALLOWED<br>Initial Registration: SUCCEEDED on<br>Last Renewal Attempt: None<br>Next Renewal Attempt:<br>Registration Expires: |   |          |
| License Authorization:<br>Status: AUTHORIZED on<br>Last Communication Attempt: SUCCEEDED on<br>Next Communication Attempt:<br>Communication Deadline:                                                                                       |   |          |
| License Conversion:<br>Automatic Conversion Enabled: False<br>Active: PID:<br>Status: Successful on<br>Standby: PID:<br>Status: Successful on                                                                                               |   |          |
| Export Authorization Key:<br>Features Authorized:<br><none></none>                                                                                                    |   |          |
| switch #                                                                                                    |   | ~        |

## Dépannage

Si vous rencontrez un problème lors du processus de migration de la gamme Catalyst 3850 de RTU vers le mode Smart, reportez-vous à l'aide-mémoire. Si vous ne parvenez toujours pas à résoudre le problème après le dépannage, ouvrez un dossier <u>dans le Gestionnaire de dossiers</u> <u>d'assistance (SCM)</u>.